## Deactivate Online Banking Connection in QuickBooks for Windows/Desktop

This document provides action needed and step by step instructions on how to deactivate your accounts on the current online banking connection within QuickBooks Windows/Desktop.

1. Create a QuickBooks data file backup: go to File menu >Back Up Company >Create Local Backup

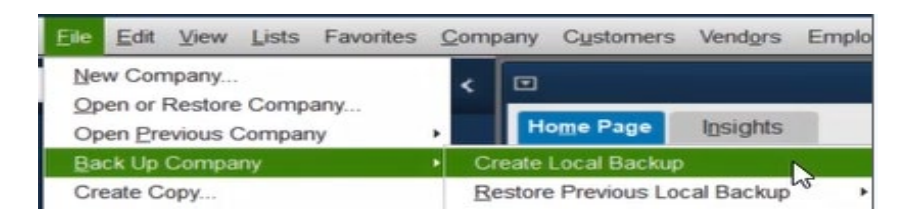

2. Choose the location to save your backup file:

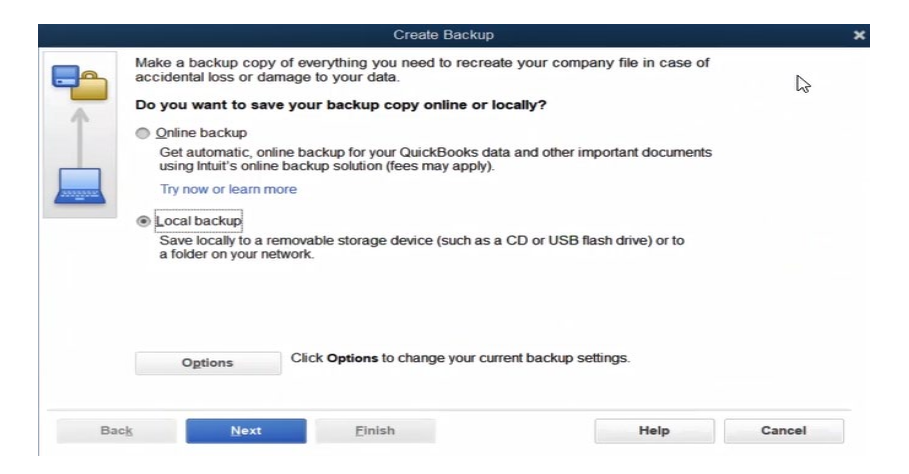

- 3. Deactivate all online services steps:
  - a. Go to Lists menu >Chart of Accounts

| <u>E</u> ile <u>E</u> dit <u>V</u> iew | Lists             | Favorites | Company | Cus    | stomers | Ve |
|----------------------------------------|-------------------|-----------|---------|--------|---------|----|
| Search Company                         | Chart of Accounts |           | N       | Ctrl+A |         |    |
| ocaren oompany (                       | Item List         |           | 13      |        |         |    |

b. From Chart of Accounts list, **right click on the account** then click on **Edit Account** *Note*: To help identify the accounts you need to take actions on, look for the lightning bolt in the connectivity column. A lightning bolt represents account that is currently connected to online banking.

| 0                                            | Chart of Account | ts                 | _ = =                |
|----------------------------------------------|------------------|--------------------|----------------------|
| Look for account name or number              | h Re <u>s</u> et |                    |                      |
| NAME                                         |                  | : <b>\$</b> : TYPE | BALANCE TOTAL ATTACH |
| Main Checking                                |                  | S Bank             | 494.55               |
| ♦ Main Savings                               |                  | Sank Pind          | 137.48               |
| <ul> <li>Accumulated Depreciation</li> </ul> |                  | Fixed              | 0.00                 |
|                                              |                  | New                |                      |
|                                              |                  | EditArcount        |                      |

c. Go to Bank Feed Settings tab, choose Deactivate All Online Services then click on Save & Close

| 1  | Account Type               | Bank                         | •                                         |
|----|----------------------------|------------------------------|-------------------------------------------|
|    | General                    | Bank Feed Settings           |                                           |
| Ac | count Name N               | lain Checking                |                                           |
|    | Activate Online            | ervices                      |                                           |
|    | CONNECTION IN              | FORMATION                    |                                           |
|    | Financial Instit           | tution Anytown Bank          |                                           |
|    | Account Cust               | omer ID                      |                                           |
|    | Last Downloa               | d: 12/22/2019 (3 transac     |                                           |
|    | I Statement D              | ownloads                     |                                           |
|    | III Online Bill <u>B</u> a | ayments                      |                                           |
| •  | Deactivate All Or          | nline Services               |                                           |
|    | If you deactiva            | te all services, you will ha | we to set them up for this account again. |
|    |                            |                              |                                           |
|    |                            |                              |                                           |
|    |                            |                              |                                           |

d. Repeat steps for any additional accounts that apply.